- 1. ENTRAMOS EN LA WEB DEL HOTEL OCCIDENTAL ISLA CRISTINA: https://www.barcelo.com/es-es/occidental-isla-cristina/
- 2. SELECCIONAMOS NÚMERO DE PERSONAS Y FECHAS (24/09 Y/O 25/09). Y DESPLEGAMOS EL APARTADO "CÓDIGOS Y TARIFAS ESPECIALES".

| 2 adultos, 0 ni | ños                 | Fecha de entrada<br>vie, 24 sept 2021 | Fecha de salida<br>sáb, 25 sept 2021  |
|-----------------|---------------------|---------------------------------------|---------------------------------------|
|                 |                     |                                       | <u>Códigos o tarifas especiales</u> ∨ |
| Selecciona      | una habitació       | ón                                    |                                       |
| 1               | 2                   | 3                                     | 4                                     |
| Habitaciones    | Servicios de hotel  | Información del                       | huésped Confirmación                  |
| Planes de comi  | das disponibles Los | precios son prom. tarifa diaria       | con impuestos incluidos               |
| Alojamiento y   | desayuno M          | edia pensión                          |                                       |

**3.** EN LA PARTE DE LA IZQUIERDA, EN CÓDIGO PROMOCIONAL PONEMOS **CACIC2021** Y LE DAMOS A APLICAR:

| 2 adultos, 0 n | iños                  | Fecha de entrada<br>vie, 24 sept 2021 | Fecha de salida<br>sáb, 25 sept 2021 |
|----------------|-----------------------|---------------------------------------|--------------------------------------|
|                |                       |                                       | Códigos o tarifas especiales ^       |
| Código promoc  | ional  Introduce CACI | ucir código<br>C2021                  | escuento                             |
|                |                       |                                       |                                      |
| /              | $\land$               |                                       | <u>Cancelar</u> <u>APLICAR</u>       |
| Selecciona     | una habit             | tación                                | Cancelar                             |
| Selecciona     | una habit             | tación                                | <u>Cancelar</u> <u>APLICAR</u>       |

4. SELECCIONAMOS EL RÉGIMEN DE <u>ALOJAMIENTO Y DESAYUNO</u> Y <mark>ORDENAMOS POR PRECIO MÁS BAJO</mark>. NOS SALDRÁ LA TARIFA CACIC2021. LE DAMOS A RESERVAR AHORA.

| Planes de comidas disponible                                                               | <ul> <li>.</li> <li>Las necesar con area trefa díata con impuestos instituídos.</li> </ul>                                                                                                    | <b>My Barceló</b>                                                                                                    |  |
|--------------------------------------------------------------------------------------------|----------------------------------------------------------------------------------------------------|----------------------------------------------------------------------------------------------------|--|
| Alojamiento y desayuno                                                                     | Media pensión                                                                                                    | Esa sonrisa que se dibuja en tu cara cuando<br>parece que todo fluye, te sientes especial y no<br>dejan de sorprenderte. |  |
| de 60 €                                                                                    | de 112 € 2.<br>Ver resultados por<br>Habitaciones ▼ Ordenar por<br>Precio más baio ▼ Mostrar filtros ▼                                                                                                    | Sueña, disfruta, recuerda Vuelve<br>✓ Tarifas exclusivas y hasta 10% de descuento<br>extra.                              |  |
|                                                                                            |                                                                                                    | <ul> <li>✓ Servicio preferente en tu estancia.</li> <li>✓ Atenciones especiales.</li> </ul>                              |  |
|                                                                                            | Doble Superior           8 personas han reservado en las últimas 24 horas         huéspedes 3         31 m²           Habitaciones dobles muy cómodas y prácticas diseñadas con decoración típica onubense.         Detalles de la habitación | <ul> <li>Condiciones exclusivas en servicios adicionales.</li> <li>y mucho más</li> <li>INICIAR SESIÓN</li> </ul>        |  |
| <ul> <li>Conexión wifi gratuita</li> <li>Caja de seguridad en la<br/>habitación</li> </ul> | CACIC2021 60 €                                                                                                    | Barcelo.com 60€ +                                                                                                    |  |
| <ul><li>Aire acondicionado</li><li>Secador de cabello</li></ul>                            | Desayuno incluido     Cancelación gratuita hasta 6PM 7 días     antes de la llegada     RESERVAR AHORA                                                                                                    |                                                                                                    |  |
|                                                                                            | Asegurado con tarjeta de crédito  Ague ahora con alojamiento y desayuno                                                                                                    |                                                                                                    |  |

## 5. CONTINUAMOS CON LA RESERVA:

## Mejora la estancia Tu estancia 2 \_\_\_\_\_ \_(4) Fecha de entrada Fecha de salida Después 14:00 Antes 12:00 Habitaciones Servicios de hotel Información del huésped Confirmación vie, 24 sept 2021 - sáb, 25 sept 2021 Servicios 2 adultos 60,00 € Doble Superior 50€ Salida tardía hasta las 20:00h CACIC2021 Por unidad CACIC2021 aplicado Salida tardía hasta las 20:00h. Disfrute sin Impuestos y tasas incluidos <u>1 noche</u> ∨ prisas de su habitación hasta las 20:00 PM, en lugar de hasta las 12:00 PM. Impuestos y tarifas (i) 5,45€ <u>Detalles</u> ∨ ME INTERESA Editar Eliminar Añadir cupón Salida tardía 40€ Por unidad Impuestos y tasas incluidos + Añadir habitación Olvídese del reloj y disfrute de su habitación hasta las 16:00 horas. No es posible cancelar este servicio adicional después de la... 60,00€ Total: (EUR, impuestos incluidos) <u>VER MÁS</u> ~ ME INTERESA CONTINUAR PARA RESERVAR

6. RELLENAMOS LOS CAMPOS DE DATOS PERSONALES Y COMPLETAMOS LA RESERVA:

|                                                                                                    | Cristina                                                                                                    | Buscar reservas                                                                                                    | Espanol - Espana V Euros V                                                                                                    | ✓ ∠ my Barcelo                                                 |
|----------------------------------------------------------------------------------------------------|----------------------------------------------------------------------------------------------------|----------------------------------------------------------------------------------------------------|----------------------------------------------------------------------------------------------------|----------------------------------------------------------------|
| Informaci                                                                                                    | ón del huésped                                                                                                    |                                                                                                    | Tu estancia                                                                                                    |                                                                |
| Ø                                                                                                    | <b></b>                                                                                                    |                                                                                                    | Fecha de entrada Fec                                                                                                    | ha de salida                                                   |
| Habitaciones                                                                                                    | Servicios de hotel                                                                                                    | Información del huésped Confirmación                                                                                                    |                                                                                                    |                                                                |
| Informació                                                                                                    | n de contacto                                                                                                    | * requerido                                                                                                    | vie, 24 sept 2021 - sáb, 25 sep<br>2 adultos                                                                                                    | t 2021                                                         |
| Prefijo                                                                                                    | Nombre *                                                                                                    | Apellidos *                                                                                                    | Doble Superior<br>CACIC2021                                                                                                    | 60,00                                                          |
| Teléfono *                                                                                                    |                                                                                                    | Dirección de correo electrónico *                                                                                                    | 1 noche ~                                                                                                    | E 4 E                                                          |
|                                                                                                    |                                                                                                    | Esta es la dirección de correo electrónico a la que enviaremos<br>la confirmación.                                                                                    | Detalles ~                                                                                                    | 3,43                                                           |
| Dirección                                                                                                    |                                                                                                    |                                                                                                    |                                                                                                    |                                                                |
| País *                                                                                                    |                                                                                                    | •                                                                                                    |                                                                                                    |                                                                |
|                                                                                                    |                                                                                                    |                                                                                                    | Table                                                                                                    | 60.00                                                          |
| Código postal                                                                                                    | *                                                                                                    |                                                                                                    |                                                                                                    | BU, UU                                                         |
| Código postal                                                                                                    | •                                                                                                    |                                                                                                    |                                                                                                    | EUR, impuestos incluido                                        |
| Código postal<br>No Show: 100% de la<br>lotel)                                                                                                    | •<br>estancia. Importe de 60,00 € ef                                                                                                    | ectivo el 17 de septiembre de 2021 18 (hora local del                                                                                                    | Después 14:00 Ante<br>vie, 24 sept 2021 - sáb, 25 sept 1                                                                                                    | SUR, impuestos incluida<br>s 12:00                             |
| Código postal<br>lo Show: 100% de la<br>otel)                                                                                                    | •<br>estancia. Importe de 60,00 € ef                                                                                                    | ectivo el 17 de septiembre de 2021 18 (hora local del                                                                                                    | Después 14:00 Anter<br>vie, 24 sept 2021 - sáb, 25 sept 2<br>adultos                                                                                                    | SUR, impuestos incluido<br>s 12:00                             |
| Código postal<br>No Show: 100% de la<br>notel)<br>Consentimiento<br>Si, me gustaria re                                                                                                    | •<br>estancia. Importe de 60,00 € ef<br>D<br>acibir boletines informativos y                                                                                                    | ectivo el 17 de septiembre de 2021 18 (hora local del<br>ofertas especiales por correo electrónico.                                                                   | Después 14:00 Ante<br>vie, 24 sept 2021 - sáb, 25 sept ;<br>2 adultos<br>Doble Superior<br>CACIC2021<br>@ CACIC2021 aplicado                                                                                                    | 50,00<br>EUR, impuestos incluido<br>5 12:00<br>2021<br>60,00 4 |
| Código postal<br>No Show: 100% de la<br>notel)<br>Consentimiente<br>Sí, me gustaría re<br>Más información<br>* Acepto los Tér                                                                                  | •<br>estancia. Importe de 60,00 € ef<br>D<br>acibir boletines informativos y<br>sobre nuestra política de priva<br>minos de privacidad.                                                                         | ectivo el 17 de septiembre de 2021 18 (hora local del<br>ofertas especiales por correo electrónico.<br>cidad.                                                         | Después 14:00     Ante                                                                                                    | 5,45 s                                                         |
| Código postal<br>No Show: 100% de la<br>notel)<br>Consentimiente<br>Si, me gustaria re<br>Más información<br>* Acepto los Térr<br>Más información<br>* Acepto las Cor                                          | •<br>estancia. Importe de 60,00 € ef<br>D<br>ecibir boletines informativos y<br>sobre nuestra política de priva<br>minos de privacidad.                                                                         | ectivo el 17 de septiembre de 2021 18 (hora local del<br>ofertas especiales por correo electrónico.<br>cidad.<br>COVID-19, consulte la normativa de control sanitario | Iotal:       (f         Después 14:00       Anter         vie, 24 sept 2021 - sáb, 25 sept 1       2 adultos         Doble Superior       CACIC2021         CACIC2021 aplicado       Inoche ∨         Impuestos y tarifas (1)       Detalles ∨         Editar       Eliminar     | 5,00<br>2021<br>5,45 f                                         |
| Código postal<br>No Show: 100% de la<br>notel)<br>Consentimiento<br>Sí, me gustaria re<br>Más información<br>* Acepto los Térr<br>Más información<br>* Acepto las Cor<br>para viajar a este<br>Más información | •<br>estancia. Importe de 60,00 € ef<br>D<br>ecibir boletines informativos y<br>sobre nuestra política de priva<br>minos de privacidad.<br>diciones de reserva. Debido al<br>edestino. <u>Más información</u> . | ectivo el 17 de septiembre de 2021 18 (hora local del<br>ofertas especiales por correo electrónico.<br>cidad.<br>COVID-19, consulte la normativa de control sanitario | Después 14:00       Anter         vie, 24 sept 2021 - sáb, 25 sept 1       2 adultos         Doble Superior       CACIC2021         ✓ CACIC2021 aplicado       1noche ∨         Impuestos y tarifas (3)       Detalles ∨         Editar   Eliminar           ✓ Añadir habitación | 5,00<br>2021<br>5,45                                           |